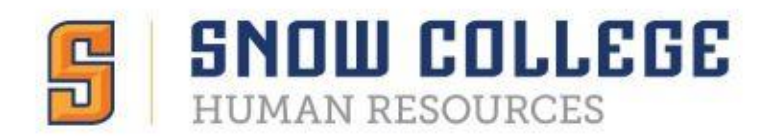

# **Rating Applications in NEOED**

### Logging In

You can access your account three different ways.

- 1. Notification Email
  - a. Click the link found in your notification email from NEOED

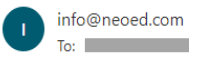

## **Message From NEOED Insight**

| Dear                                                                                                    |
|----------------------------------------------------------------------------------------------------|
| There are new applications awaiting your SME review.                                                     |
| Exam Plan: 00322 - General Maintenance Worker                                                            |
| To review these applications, please go to https://login.neoed.com/authentication/saml/login/snowcollege |

- 2. Neoed.snow.edu
  - a. Type <u>neoed.snow.edu</u> into your browser
  - b. This will take you directly to the single sign on page (same login as Badger Web)

|                                                         | SNOW COLLEGE       |
|---------------------------------------------------------|--------------------|
|                                                         | SIGN IN            |
|                                                         | Usemane<br>Passion |
|                                                         | Remember me on two |
|                                                         | SIGN IN            |
|                                                         |                    |
|                                                         |                    |
| VSG2 (dentity Server   6-2019 Inc. All Rights Reserved. |                    |

- 3. Neoed.com
  - a. Type <u>neoed.com</u> into your browser
  - b. This bypasses the single sign on and may require a password reset (Please contact HR)

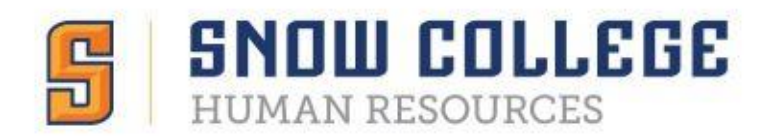

#### NeoEd Dashboard

This is what your dashboard will look like when you first sign in.

| S ENCLESE Dashboard Q                                                             | Search for employees or positions                                                                                                    |                                                                                                    | Give Feedback | ~ |
|-----------------------------------------------------------------------------------|----------------------------------------------------------------------------------------------------|----------------------------------------------------------------------------------------------------|---------------|---|
| ۲                                                                                 | Dashboard My Onboarding                                                                                                    |                                                                                                    |               |   |
| My.Profile                                                                        | I View All Tas                                                                                                    | People<br>MY MANAGER                                                                                                    |               |   |
| · Dashboard<br>· 프 Tasks ①<br>곱 People                                            | OVERALL STATUS                                                                                                    | -                                                                                                    |               |   |
| <ul> <li>♀ Performance</li> <li>iiii Recruiting</li> <li>iiiii Reports</li> </ul> | Due Later<br>TASKS                                                                                                    | Quick Actions         Image: Comparison of the second second sec | >             |   |
|                                                                                   | RECRUITING - REVIEW Due 11/09/2      Job: General Maintenance Worker (00322) Department: Financial and Administrative Services Candidates; 7 | 2                                                                                                    |               |   |

1. To view applications, click 'Recruiting' on the left-hand side.

|                   | Q Search for employees or positions                                                          |              | Give Feedback | ~ |
|-------------------|----------------------------------------------------------------------------------------------|--------------|---------------|---|
|                   | Recruiting                                                                                   |              |               |   |
| <u>My Profile</u> | My Tasks                                                                                     |              |               |   |
| ♠ Dashboard       |                                                                                              |              |               |   |
| = Tasks 1         | I REVIEW                                                                                     | Due 11/09/22 |               |   |
| 몶 People          | Job: General Maintenance Worker (00322)<br>Department: Financial and Administrative Services |              |               |   |
|                   | Candidates: 7                                                                                |              |               |   |
| 🗒 Recruiting      |                                                                                              |              |               |   |
| n Reports         |                                                                                              |              |               |   |

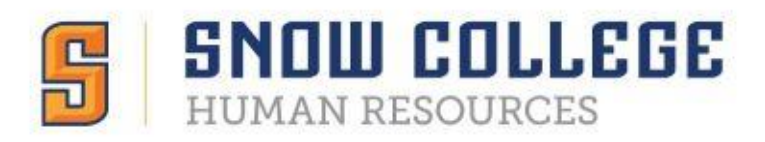

2. Click on your task. This pop up will appear and redirect you to OHC.

|                             |                                                                             | You will now be                 | redirected to онс                                     | Recruiting |                                                  | O                        | ж                         |                                                                 |
|-----------------------------|-----------------------------------------------------------------------------|---------------------------------|-------------------------------------------------------|------------|--------------------------------------------------|--------------------------|---------------------------|-----------------------------------------------------------------|
|                             | Dashboard                                                                   |                                 |                                                       |            |                                                  |                          | Q Search                  | ~                                                               |
| Jobs V<br>SME Re<br>General | eview<br>I Maintenance Worker (Job                                          | Number : 00322)                 |                                                       |            |                                                  |                          | Last Completed 10/14/2022 | 10.36 AM Complete Review                                        |
|                             | Exam Plan<br>General Maintenance Wo<br>Max Raw Score<br>5<br>Weight<br>100% | orker                           | At Step<br>Blind Review<br>Evaluate On<br>Star Rating |            | Exam Plan Number<br>00322<br>Passing Score<br>60 |                          |                           | CURRENT STATUS C Review In Progress RELATED ITEMS D Job Posting |
|                             | Candidates                                                                  | _                               |                                                       |            |                                                  | Print                    | Q                         |                                                                 |
|                             |                                                                             | /<br>Total                      | 7<br>Unreviewo                                        | ed         |                                                  | U<br>Reviewed            |                           |                                                                 |
|                             | 29814521                                                                    | Application Received 08/30/2022 | Assigned By                                           | \$ Last Re | viewer                                           | Last Reviewed 10/17/2022 | \$                        |                                                                 |
|                             | 33627513                                                                    | 09/24/2022                      |                                                       |            |                                                  | 10/17/2022               |                           |                                                                 |
|                             | 42013568                                                                    | 08/31/2022                      |                                                       |            |                                                  | 10/17/2022               |                           |                                                                 |

- 3. To start rating applications, click on the applicant IDs to view each application.
- 4. Navigating and rating the application
  - a. Give each applicant a star rating
  - b. Leave any comments for your rating
  - c. Click 'Submit'

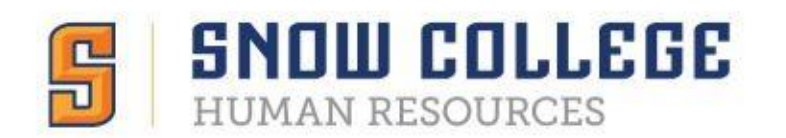

| Questions                 | Perso       | on ID: | NA                     | ~ | $\begin{array}{c c} Prev & Next \rightarrow & \textcircled{\Box} & Print & Cancel \end{array}$ |  |
|---------------------------|-------------|--------|------------------------|---|------------------------------------------------------------------------------------------------|--|
| E-References              | Application |        | Questions E-References |   |                                                                                                |  |
|                           |             |        | General Information    |   | * required fields are marked with asterisk                                                     |  |
| General<br>Information    |             | Ē      | Work Experience        |   | To Interview 5-star Rating<br>1 = No<br>2 = No<br>3 = Neutral<br>4 = Yes                       |  |
| Work<br>Experience        | ()<br>~     |        |                        |   | 5 = Yes<br>Write a comment                                                                     |  |
| Education                 |             |        |                        |   |                                                                                                |  |
| Additional<br>Information |             |        |                        |   |                                                                                                |  |
| References                |             |        |                        |   | Overall Comments                                                                               |  |
|                           |             |        |                        |   | Submit                                                                                         |  |

- 5. After the initial review and candidates are chosen to interview, members will be granted access to the complete applications.
  - a. There is an optional feature where you can 'Pass' or 'Fail' each interviewee.

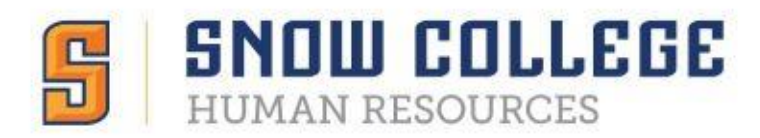

### Troubleshooting

Recommended web browsers for NEOED products are:

- Microsoft Internet Explorer 11
- Microsoft Edge, version 20 and higher
- Google Chrome, version 72 and higher

Call the Human Resources office at x7044, email kate.mudrow@snow.edu, or jobs@snow.edu

Visit info.neoed.com/contact-us

Call NEOED at 833-903-2915